# Kaltura Video Quiz

The video Quiz option in Kaltura allows instructors to add questions within the video as an opportunity to check for student understanding of the materials. In addition, instructors can add a pre-test document in PDF format so that students can review and answer questions prior to taking the quiz. If the quiz is posted to a Blackboard Content area, instructors can download analytics including average score, visits, plays and average view time. Instructors can review scores within My Media, and download a PDF of the results by user. Quizzes cannot be submitted until all questions have been answered.

|   | My Media | ĺ |
|---|----------|---|
| 1 | My Media |   |

1. Open Blackboard. On the My UIW landing page, locate the *My Media* module, and select **My Media** 

### My Media

| Sor | by Most Recent - View All Statuses | s • View All Media • View Media I Own •      | Q Search My Media |
|-----|------------------------------------|----------------------------------------------|-------------------|
|     |                                    |                                              | 2                 |
|     | <b>€</b> ] 00:30 V                 | Vildlife                                     | Webcam Recording  |
|     | V                                  | ideo of Wildlife in the desert and mountains | CaptureSpace Lite |
|     |                                    | 🗣 desert 💽 ountain 💽 wildlife                | Video Quiz        |

2. On the right side of the page, click Add New

#### 3. Select Video Quiz

| Quiz Creator > Media Selection<br>Please select the media you would like the quiz to relate to. You can either select an existing media or upload a new one. |                   |                    |  |  |  |  |  |
|----------------------------------------------------------------------------------------------------|-------------------|--------------------|--|--|--|--|--|
| Sort by Most Recent • View All Statuses • View Media • View Media I Own •                                                                                    | Q Search My Media | 🔳 🔳 🕂 Upload Media |  |  |  |  |  |
| British<br>PRIVATE 0 • O An hour ago                                                                                                    |                   | 4 Select           |  |  |  |  |  |

4. The quiz creator opens. Choose a video that will have a quiz applied to it and click Select

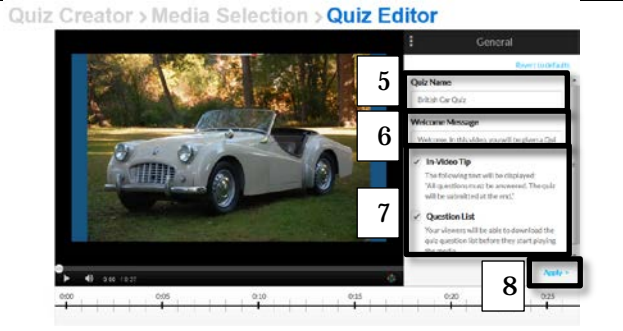

- 5. **Name** the quiz
- 6. Add a Welcome Message
- 7. Choose the Checkboxes for Video Tip and Question List, Click Apply
- 8. On subsequent pages, there are additional options to be reviewed. Click **Apply** until all the options have been reviewed

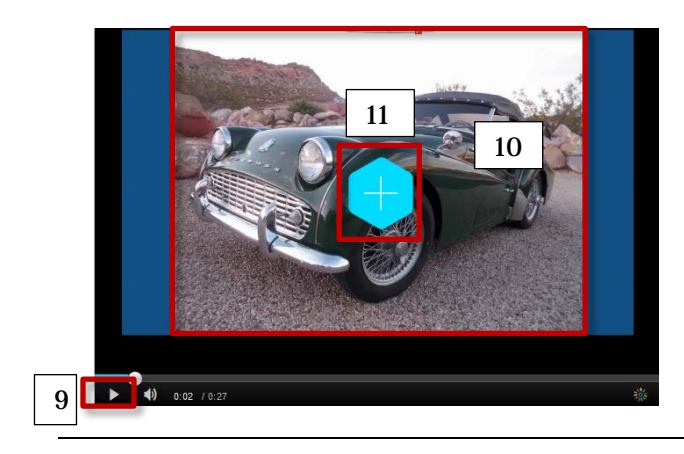

- 9. Click the **Play** button
- 10. Click *the screen* where you want a question to be added.
- 11. Click the **plus sign** to n the screen to add the question and answers

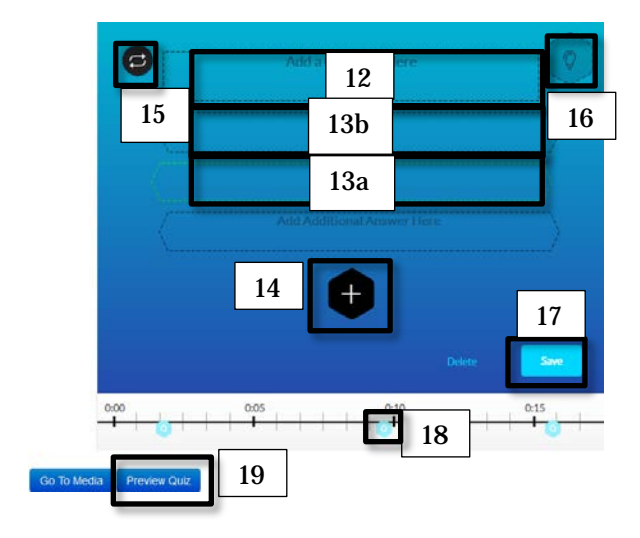

#### 12. Add a question

- 13. Add answers.
  - a. The **green box** is for the correct answer
  - b. The **black box** is for the incorrect answer
- 14. Click the **plus sign** to add additional answers (up to four)
- 15. Click the **shuffle symbol** to shuffle the answers (you may also drag and drop to shuffle)
- 16. Click the **lightbulb** to add a hint or to explain the correct answer
- 17. Click **Save** to save questions and answers
- Repeat the process to add additional questions and answers. Questions appear on the timeline as magnifying glasses icons
- 19. When finished, click **Preview Quiz** to review quiz questions and answers

## Analytics for quizzes

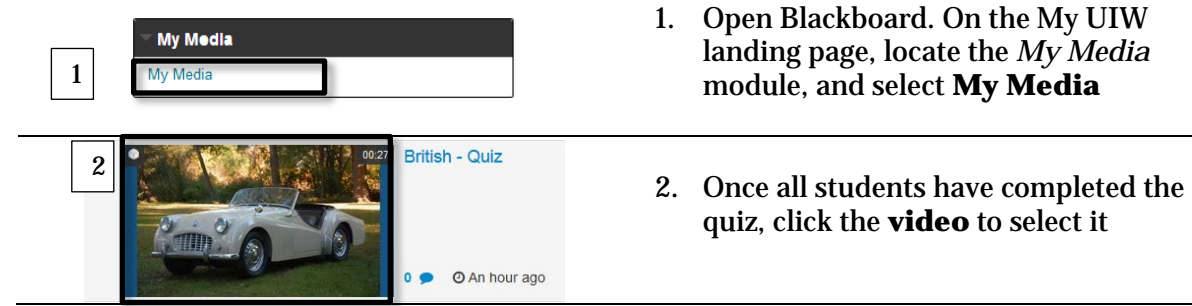

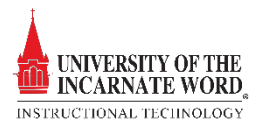

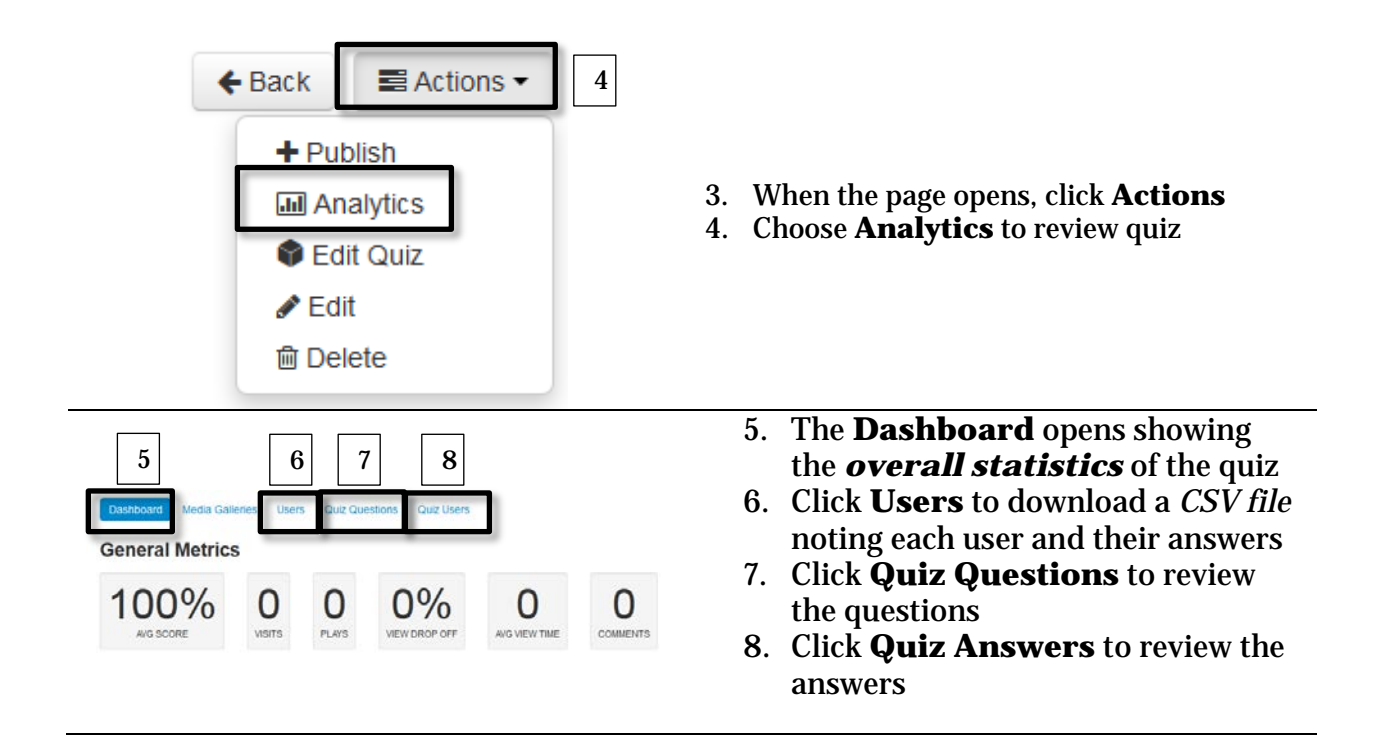

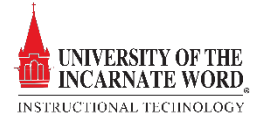